## **Panasonic**

Compact Stereo System

Model No. SC-ALL7CD

## Wi-Fi<sup>®</sup> QUICK SETUP GUIDE

Thank you for purchasing this product.

Please read these instructions carefully before using this product and save this manual for future use

 This guide describes how to connect this system to a network while starting up and operating the Panasonic Music Streaming app

• The operations and on-screen display items, etc. of the app "Panasonic Music Streaming" are subject to change For the latest information visit

http://panasonic.ip/support/global/cs/audio/app/ (This site is in English only.)

The Wi-Fi CERTIFIED<sup>™</sup> Logo is a certification mark of Wi-Fi Alliance<sup>®</sup>. The Wi-Fi Protected Setup<sup>™</sup> Identifier mark is a certification mark of Wi-Fi Alliance<sup>®</sup>. "Wi-Fi<sup>®</sup> is a registered trademark of Wi-Fi Alliance<sup>®</sup>. "Wi-Fi<sup>®</sup> rotected Setup<sup>TM</sup>, "WPA<sup>TM</sup>", and "WPA2<sup>TM</sup>" are trademarks of Wi-Fi Alliance<sup>®</sup>. Google Play and Android are trademarks of Google Inc. App Store is a service mark of Apple Inc. All other trademarks are trademarks of their respective owners.

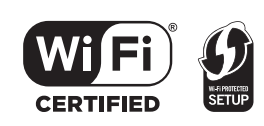

**RQCA2270** 

## F0216TM1036

## Download 2 3 Open the app and follow the on-screen instructions After a short the app wait ...vou're Select ALL 7CD Connect the AC mains Turn on the unit. iOS : Follow the steps Download the free connected! lead. Enter network setup for on app screen. "Panasonic Music the unit by following the Streaming" app from the i settings on the store on your smartphone/ steps on app screen. NOTE The network indicator tablet. Do not connect the LAN lights up solid. Setting on t this smartphone temporarily t cable. main unit nect to the wir ising the Wi-Fi settings in the emertphor Preparation and a state of AllPlan 9 Touch the normer button to turn the normer 1. Press [RADIO, EXT-IN] on the remote con Wi-Fi Mu Notwork Panasoni approximately 1 minute if "Network Initializ is displayed. Music Stream NETWORK ALL7CDXXXXXX AJ 🗢 🕕 2. Press [SETUP] on the remote control repeatedly to select "Net Setup" Net Setup Press [+-], [→] on the remote control t select "Manual" and then press [OK]. Tap to open Settings. After a short wait, your Manual smartphone/tablet should be Press [+-], [→] on the remote control select "OK? Yes" and then press [OK] "ALL7CDXXXXX AJ" automatically reconnected to ios : App Store Selecting a speaker can sometimes take 1 minute vour Wi-Fi network. In case vou Select the AliPlay speaker to add to the to appear in the network list. are not reconnected Depending on the screen size automatically, please re-select Skip settin of your smartphone/tablet, you vour Wi-Fi network from the may need to scroll to the settings / Wi-Fi settings menu on bottom for any remaining steps. vour device. A 0 Android : Enter the password of your wireless network. nterina Android : Google Plav<sup>TM</sup> **Further Support** · Depending on the screen size Skip setting of your smartphone/tablet, you For more information and may need to scroll to the other network setting bottom for any remaining steps. methods, refer to the After doing the last step, "Setting" will blink on the unit's **Operating Instructions.** display. If you require further help, please visit http://panasonic.jp/ support/global/cs/audio/ (This site is in English only.) Back Skip settings